## บทที่ 2 การตั้งค่ากลุ่มสิทธิผู้ใช้งาน

### < วัตถุประสงค์

ก่อนใช้งานระบบจะแบ่งการเข้าใช้งานออกเป็นตามตำแหน่งงาน ด้วยกัน 4 ตำแหน่ง คือ ผู้ดูแลระบบ, ฝ่ายบุคคล , ผู้เข้า รับการฝึกอบรมและผู้จัดการ ซึ่งการเข้าใช้งานในแต่ละส่วนก็จะมีการทำงานที่แตกต่างกัน สำหรับเนื้อหาในบทนี้ก็จะกล่าวถึง การเข้าใช้งานของผู้ดูแลระบบ เพื่อทำการตั้งค่าระบบก่อนที่จะเริ่มใช้งาน

## <u>การเข้าสู่หน้าจอผู้ดูแลระบบ</u>

การเข้าสู่หน้าจอผู้ดูแลระบบ สามารถเข้าโดยผ่านโปรแกรม 🤨 Google Chrome และพิมพ์ URL หรือ Address สำหรับ เข้าสู่หน้าจอผู้ดูแลระบบ ซึ่งจะปรากฏหน้าจอ ดังรูป

คลิกเมนู ผู้ดูแลระบบ ก่อน Login เข้าใช้งานระบบ

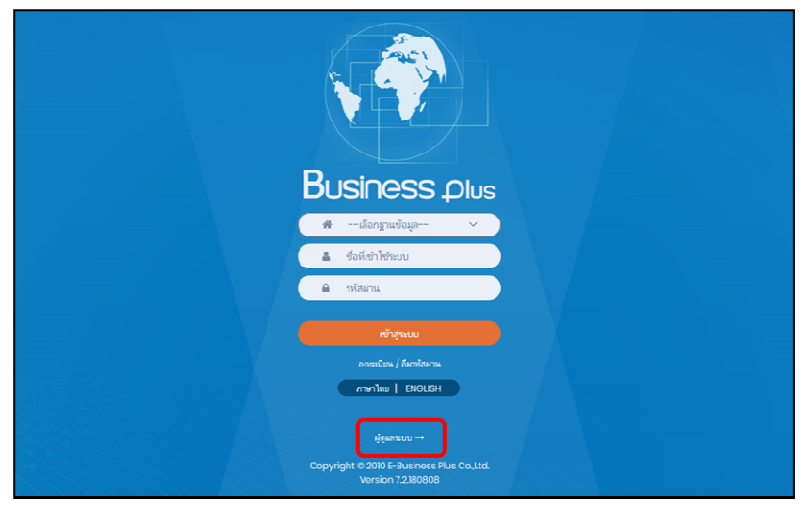

<u>รูปภาพแสคงหน้าจอเข้าสู่ฟังก์ชั่นผู้ดูแลระบบ</u>

#### <u> คำอธิบาย</u>

- เลือกฐานข้อมูล คือ เลือกฐานข้อมูลที่จะเข้าใช้งาน
- Username คือ ทำการกรอก Username ตามที่ผู้ใช้งานได้ทำการลงทะเบียนไว้
- Password คือ ทำการกรอก Password ตามที่ผู้ใช้งานได้ทำการลงทะเบียนไว้
- กรอกรายละเอียดเรียบร้อยแล้ว คลิกที่ปุ่ม
- 🕨 เลือกไอคอน Bplus HRM Dashboard

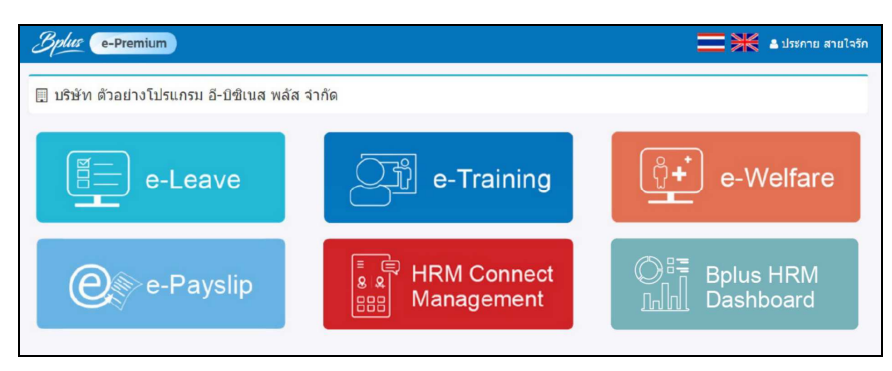

## <u>การเพิ่มกลุ่มสิทธิผู้ใช้งาน</u>

การกำหนดสิทธิการเข้าใช้งาน เป็นการเปิดสิทธิการใช้งานให้กับผู้เข้าใช้งาน เพื่อกำหนดกลุ่ม User ในการเห็นข้อมูลของ การแสดงผลต่างๆในหน้าเว็บ

2.1 เพิ่มสิทธิกลุ่มสิทธิผู้ใช้งาน

🕨 คลิกเมนู เพิ่มกลุ่มสิทธิผู้ใช้งาน -> คลิกไอคอน สร้างใหม่ จะปรากฏหน้าจอดังรูป

| Bplus HRM Dashboard        |              |                |                 |                                              |                 | ≡ ж                | ADMIN |  |  |  |  |
|----------------------------|--------------|----------------|-----------------|----------------------------------------------|-----------------|--------------------|-------|--|--|--|--|
| 🚉 เพิ่มกลุ่มสิทธิผู้ใช้งาน |              |                |                 |                                              |                 |                    |       |  |  |  |  |
| 😥 สังดำนหู                 |              |                |                 | บริษัท ด้วอย่างโปรแกรม อี-บิชิเนส พลัส จำกัด |                 |                    |       |  |  |  |  |
| 🛋 ตั้งต่าหน้าหลัก          | _            |                |                 |                                              |                 |                    |       |  |  |  |  |
|                            | 🚢 กำหนด      | สิทธิผู้ใช้งาน |                 |                                              |                 |                    |       |  |  |  |  |
|                            | ดับหาจากรหัย | เกลุ่มผู้ใช้ : |                 |                                              |                 |                    |       |  |  |  |  |
|                            | Qm           | пп             | + สร้างใหม่     |                                              |                 |                    |       |  |  |  |  |
|                            |              |                |                 |                                              |                 |                    |       |  |  |  |  |
|                            | คบ           | แก้ไข          | รหัสกลุ่มผู้ใช้ | ชื่อกลุ่มผู้ไข้                              | จำนวนเมนู(เมนู) | จำนวนผู้ใช้งาน(คน) |       |  |  |  |  |
|                            |              | 1              | 0000            | Admin                                        |                 | 1                  |       |  |  |  |  |
|                            | •            | 1              | 001             | TEST                                         | 47              | 0                  |       |  |  |  |  |

🕨 จะปรากฏหน้าจอสำหรับ เพิ่มสิทธิผู้ใช้งาน -> จะแสคงหน้าจอ ดังนี้

| Bplue HRM Dashboard                                                                      | Ξ                                                    |                                                  | ADMIN  |  |  |  |  |  |  |  |
|------------------------------------------------------------------------------------------|------------------------------------------------------|--------------------------------------------------|--------|--|--|--|--|--|--|--|
| <ul> <li>เพิ่มกลุ่มสิทธิยู่ใช้งาน</li> <li>สิ่งต่านญ</li> <li>สิ่งต่าหน้าหลัก</li> </ul> |                                                      | บริบัท ด้วอย่างโปรแกรม อี-บีขีเนส พลัส จำกัด     |        |  |  |  |  |  |  |  |
|                                                                                          | 🚓 เพิ่มสิทธิญู้ใช้งาน                                | anuân                                            | บันทึก |  |  |  |  |  |  |  |
|                                                                                          | รหัสกลุ่มผู้ใช้ :<br>ชื่อกลุ่มผู้ใช้ :<br>หมายเหตุ : | רציהפויולד בציהפוילה                             |        |  |  |  |  |  |  |  |
|                                                                                          | ลำดับ กลุ่มเมนู                                      | ส่งหญ                                            |        |  |  |  |  |  |  |  |
|                                                                                          | 1 งานประจำวัน                                        | <b>แ</b> จ้งอีตรากำลังสะของพนักงานตามสาขาและแสนก |        |  |  |  |  |  |  |  |
|                                                                                          |                                                      | แจ้งร่ามหลางที่เข้างานใหม่แสดงตามสาขาและแมนก     |        |  |  |  |  |  |  |  |
|                                                                                          |                                                      | แสดงรำนวน ขณะคำส่วงเวลาประรำวันของพนึกงาน        |        |  |  |  |  |  |  |  |

<u>คำอธิบาย</u>

- รหัสกลุ่มผู้ใช้ : ให้ระบุรหัสกลุ่มผู้ใช้งาน สามารถกำหนดเป็นตัวเลขหรือตัวอักษรก็ได้
- ชื่อกลุ่มผู้ใช้ : ให้ระบุชื่อกลุ่มที่ต้องการตั้งค่า
- หมายเหตุ : ระบุรายละเอียดอื่นๆที่ต้องการเก็บข้อมูล จะไม่ต้องระบุกีได้
  - กำหนดเมนูใช้งาน : เป็นการกำหนดว่ากลุ่มผู้ใช้งานจะเห็นข้อมูลในเมนูใดบ้าง โดยให้เลือก กำหนดเมนูใช้งาน ระบบจะแสดงกลุ่มเมนู และ ชื่อเมนู โดยหากต้องการให้เห็นเมนูใด ก็เลือกติ๊กเฉพาะเมนูนั้นได้ และ ถ้าต้องการ ทั้งหมด ก็ติ๊กช่องบนสุดได้

| Bplus HRM Dashboard                                          | a             |                     |                  | =                                                   | ₩ | ADMIN  |  |
|--------------------------------------------------------------|---------------|---------------------|------------------|-----------------------------------------------------|---|--------|--|
| 半 เป็นกลุ่มสิทธิญให้งาน<br>🛞 ตั้งคำแหนู<br>🜌 ตั้งคำหน่ามเล็ก |               |                     |                  | บริษัท ด้วอย่างไปรแกรม ธี-ยีชิเนส พลัส จำกัด        | _ |        |  |
|                                                              | <b>#</b> 19   | มสิทธิผู้ใช้งา      | าน               | _                                                   | _ |        |  |
|                                                              |               |                     |                  | ensân                                               | 6 | บันทึก |  |
|                                                              | ទារីដាក់ដុំអា | ใช้ :               | 004              |                                                     |   |        |  |
|                                                              | ชื่อกล่มผั    | เช่ :               | สำองอิหาร        |                                                     |   |        |  |
|                                                              | หมายเหต       |                     |                  |                                                     |   |        |  |
|                                                              | กำหนดเมนุ     | <u>เช่งาน</u> กำหนด | เชื่อผู้ใช่งาน เ | าหมลาวก กำหนะสงก                                    |   |        |  |
|                                                              | สาคับ         | ດລຸ່ມເນນູ           |                  | ชื่อเหนู                                            |   | •      |  |
|                                                              | 1             | งานประจำวัน         |                  | แจ้งสังหาทำดังคนของหนึ่งงานตามตรายแลนเหนด           |   |        |  |
|                                                              |               |                     |                  | นจังจำนวนหนึกงานที่ไข่บ้านหนึ่งน่อดงตามสาขอานออนสนก |   |        |  |
|                                                              |               |                     |                  | แสดงร้างรวม ขน.ดำหวังระจะสามัทธรรรมโกรราม           |   |        |  |
|                                                              |               |                     |                  | และจำนวนหารกระจำนวนหารกระจำนิตอาหารกระจาก           | 0 |        |  |

กำหนดชื่อผู้ใช้งาน : เป็นการเลือกผู้ใช้งานในระบบ ที่ต้องการให้อยู่ในกลุ่มสิทธิผู้ใช้งานที่กำหนด โดยระบบจะ แสดงชื่อพนักงานที่อยู่ในโปรแกรมเงินเดือน สามารถเลือกชื่อที่ต้องการเข้ามาอยู่ในกลุ่มสิทธิที่กำหนดได้ เมื่อ ทำการเลือกแล้ว พนักงานที่เลือกไว้ จะเห็นข้อมูลได้ตามสิทธิที่กำหนดให้เห็นในแต่ละเมนู

| Bulue HRM Dashboard                                            | æ                      |                              |                                          |                              |                           |                                  |                 |          | MIN |
|----------------------------------------------------------------|------------------------|------------------------------|------------------------------------------|------------------------------|---------------------------|----------------------------------|-----------------|----------|-----|
| 🚉 okungudintegitatena<br>1893 destinang<br>122 destinationalis |                        |                              |                                          | บริษัท ด้วอย่างโปรแกรม อี-บิ | ชิเนส พลัส จำกัด          |                                  |                 |          |     |
|                                                                | <b>#</b> wi            | มสิทธิผู้ใช้งาน              |                                          |                              |                           |                                  | ยกเล็ก          | 🗟 บันทึก |     |
|                                                                | รหัสกลุ่มค             | jti : 004                    |                                          |                              |                           |                                  |                 |          |     |
|                                                                | ชื่อกล่มผั<br>หมายเหตุ | ใช้: สายม                    | из                                       |                              |                           |                                  |                 |          |     |
|                                                                | กำหนอเมนุใ             | เชือาน <u>กำหนดขึ้</u> ลสูไป | ด้านและสามา ด้างหมดและแก                 |                              |                           |                                  |                 | 1        |     |
|                                                                | สาสม                   | รเริส                        | ซ์อ                                      |                              | шшп                       | สำนหน่ง                          | ระลิสกลุ่มญ์ให้ |          |     |
|                                                                | 1                      | 010801                       | าแสเปรานี นามสมยุติ<br>นารมานี นามสมยุติ |                              | แรงงาน<br>ปัญชิแดงการเงิน | ห้วงหม่านเลของ<br>ห้วงหม่างหม่วย | Admin           | 0        | -   |
|                                                                | 3                      | 140602                       | นาอนัฐพล นามสมอุดั                       |                              | นัญชิ่มละการเงิน          | เจ้าหน่าที่                      | TESTER007       |          |     |

<u>หมายเหตุ</u> : จะสามารถเลือกชื่อพนักงานที่ยังไม่ได้อยู่ในกลุ่มอื่นๆ หากพนักงานคนใดที่กำหนดในกลุ่มอื่นแล้ว ในช่อง รหัสกลุ่มผู้ใช้ จะแสดงชื่อกลุ่มที่สังกัดไว้แสดงขึ้นมา และจะเลือกชื่อในกลุ่มอื่นไม่ได้

กำหนดสาขา : ระบบจะนำชื่อสาขาในโปรแกรมเงินเดือนมาแสดง โดยสามารถเลือกได้ว่าจะให้กลุ่มนี้เห็นข้อมูล ในระบบของพนักงานในสาขาใดบ้าง

| Bplus HRM Dashboard                                                             | а                      |                          |              | =                                             | XX | ADMIN  | j |
|---------------------------------------------------------------------------------|------------------------|--------------------------|--------------|-----------------------------------------------|----|--------|---|
| <ul> <li>เป็นกลุ่มสินธิฐไปงาน</li> <li>สิงสามมา</li> <li>สิงสามมามสถ</li> </ul> |                        |                          |              | บริษัท ด้วอย่างโปรแกรม อี-บีซิเนส พลัส รักกัด |    |        |   |
|                                                                                 | an an                  | มสิทธิผู้ใช้งาน          |              | anda                                          |    | บันทึก |   |
|                                                                                 | รหัสกลุ่มเ             | มุ่ไข้: 004              |              |                                               |    |        |   |
|                                                                                 | ชื่อกล่มผั<br>หมายเหตุ | ไป้: สายเรียกร           | 1            |                                               |    |        |   |
|                                                                                 | กำหนดเมนุ              | tข่งาน กำหนดข้อผู้ไข่งาน | กำหนดสาขา    |                                               |    |        |   |
|                                                                                 | สาชา :<br>สาดับ        | เมื่อกร้องมด<br>รมัสสาขา | ข้อสายา      |                                               |    | 1      | 1 |
|                                                                                 | 1                      | 001                      | สำนักงานใหญ่ |                                               |    |        |   |
|                                                                                 | 3                      | 002                      | าะอาร์       |                                               | 0  |        |   |

กำหนดแผนก : ระบบจะนำชื่อแผนกในโปรแกรมเงินเดือนมาแสดง โดยสามารถเลือกได้ว่าจะให้กลุ่มนี้เห็น ข้อมูลในระบบของพนักงานในแผนกใดบ้าง

| Bplus HRM Dashboard                                                                   | Ш                         |                                         |                                           |                                              | MIN |
|---------------------------------------------------------------------------------------|---------------------------|-----------------------------------------|-------------------------------------------|----------------------------------------------|-----|
| <ul> <li>เห็นกลุ่มสิทธิญไปงาน</li> <li>สิ่งสามอนุ</li> <li>สิ่งสามหน้าหลัก</li> </ul> |                           |                                         |                                           | บริษัท ด้วอย่างโปรแกรม อี-บิชิเนส พลัส จำกัด |     |
|                                                                                       | <b>25</b> orb             | มสิทธิผู้ใช้งาน                         |                                           | andin 🗊 shaha                                |     |
|                                                                                       | รหัสกลุ่มเ<br>ชื่อกลุ่มผั | มีขึ่: 00<br>เขึ่: คา                   | 4<br>อมซิพาร                              |                                              |     |
|                                                                                       | formerand                 | :<br>เช่อาน ศาหนดชื่อสุ<br>เมืองว่องหมด | 11ช่วาน สำหานอสาขา <mark>กำหนอสมนก</mark> |                                              |     |
|                                                                                       | สาสัย                     | ระโสนะณก                                | ส์อนหนก                                   |                                              |     |
|                                                                                       | 1                         | 01                                      | บร์พาร                                    |                                              |     |
|                                                                                       | 2                         | 02-01                                   | วรรมสนการณอิต<br>น่อมปารุง                |                                              |     |

# ≻ เมื่อเรียบร้อยแล้วให้คลิก บันทึก

| Bplus HRM Dashboard                                                              | Ξ            |                           |                     | ■ **                                         | ADMIN  |
|----------------------------------------------------------------------------------|--------------|---------------------------|---------------------|----------------------------------------------|--------|
| <ul> <li>เห็นกลุ่มสิทธิฐไปงาน</li> <li>ตั้งสามมุน</li> <li>ตั้งสามมุน</li> </ul> |              |                           |                     | บริษัท ด้วอย่างไปรแกรม อี-บิชิเนส พลัส จำกัด |        |
|                                                                                  | / uri        | ไขสิทธิผู้ใช้งาน          |                     | andin 🛛                                      | บันทัก |
|                                                                                  | ទារី៨កតុ់អត្ | (ใช้ : 004                |                     |                                              |        |
|                                                                                  | ชื่อกลุ่มผั  | สำระชังกร                 |                     |                                              |        |
|                                                                                  | หมายเหตุ     |                           |                     |                                              |        |
|                                                                                  | กำหนดแมนูไ   | เข้งาน กำหนดชื่อผู้ใช้งาน | กำหนดสาขา กำหนดแหนก |                                              |        |
|                                                                                  | แคนก :       | เลือกทั้งหมด              | ✓ Q ศัมหา           |                                              |        |
|                                                                                  | สำคัญ        | รพัสแรกมก                 | ซ้อแหนก             |                                              |        |
|                                                                                  | 1            | 01                        | ปทาร                |                                              |        |
|                                                                                  | 2            | 02-01                     | ดดิสหานสมการ        |                                              | •      |
|                                                                                  | 3            | 02-04                     | ช่อมปารุง           |                                              | •      |

≻ ระบบจะแสดงชื่อกลุ่มสิทธิผู้ใช้งานตามที่สร้างไว้ในหน้าจอแรก ให้เรียบร้อย

|                                           | -           |                                              |             |              |         |                     | ADMIN |  |  |  |  |
|-------------------------------------------|-------------|----------------------------------------------|-------------|--------------|---------|---------------------|-------|--|--|--|--|
| 🚉 chrogrändiftern<br>🕲 áninag<br>🜌 áninag |             | บริษัท ด้วอย่างไปรแกรม อี บีซิเนส หลัส จำกัด |             |              |         |                     |       |  |  |  |  |
|                                           | 4 ก่านแต    | . กำแบดลัดยัง]ใช้งาม                         |             |              |         |                     |       |  |  |  |  |
|                                           | คัมหารากรหั | รักคุ่มผู้ให้: 🔤                             | it nipsyle: |              |         |                     |       |  |  |  |  |
|                                           | Q, 6        | iuvn                                         | + advatived |              |         |                     |       |  |  |  |  |
|                                           |             | -                                            | automulis.  | ปีครองแล้วๆ1 | ******* | สามารถที่ได้สามสอบป |       |  |  |  |  |
|                                           |             | 1                                            | 000         | ndmin        |         | 1                   |       |  |  |  |  |
|                                           | •           | 1                                            | 201         | TEST         | 47      | 0                   |       |  |  |  |  |
|                                           | ۰           | 1                                            | 117         | 21%          | 7       | 1                   |       |  |  |  |  |
|                                           | •           | 1                                            | 003         | Texts        | 2       | 1                   | _     |  |  |  |  |
|                                           | •           | 1                                            | ma          | 10mm07       | 27      | 1                   |       |  |  |  |  |

- 2.2 การแก้ไขกลุ่มสิทธิผู้ใช้งาน
  - คลิกเมนู เพิ่มกลุ่มสิทธิผู้ใช้งาน -> ระบบจะแสดงรายละเอียดกลุ่มผู้ใช้งานที่มีสร้างไว้ -> หากต้องการแก้ไข ให้ คลิกไอคอนในช่องแก้ไข ตามรูป

| Balus HRM Dashboard                              | =                                            |                    |                 |              |                    | ₩ 🗏                   | ADMIN |  |  |  |
|--------------------------------------------------|----------------------------------------------|--------------------|-----------------|--------------|--------------------|-----------------------|-------|--|--|--|
| 🗶 ninsepalasighten<br>💱 dermanj<br>🖬 dermalasien | บริษัท ด้วอย่างโปรแกรม อิ มีชิเนส พลัส จำกัด |                    |                 |              |                    |                       |       |  |  |  |
|                                                  | A damat                                      | เทลิญัโท้ง         | ער              |              |                    |                       |       |  |  |  |
|                                                  | ศัสทารายรภัสเ                                | เ <b>สมคุ</b> ใช้∶ | Flatentic       |              |                    |                       |       |  |  |  |
|                                                  | Q, Ar                                        | H1                 | + aftetxal      |              |                    |                       |       |  |  |  |
|                                                  |                                              |                    |                 |              |                    |                       |       |  |  |  |
|                                                  | ***                                          | wite               | salatnijanjitel | ulangin jita | 4 na sincarq(ca q) | ร์ และเหร็นรัง เอ(รณ) |       |  |  |  |
|                                                  |                                              | 1                  | 0000            | Admin        |                    | 1                     |       |  |  |  |
|                                                  | ٠                                            | 1                  | 071             | TRAT         | 27                 | ė.                    |       |  |  |  |
|                                                  | •                                            | 1                  | 002             | ADS          | 2                  | 1                     |       |  |  |  |
|                                                  | •                                            | 1                  | aka             | INK.         |                    | 1                     |       |  |  |  |
|                                                  | •                                            | 1                  | 05              | zweisen r    | 17                 | 1                     |       |  |  |  |

เมื่อกดแก้ไขแล้ว ระบบจะแสดงรายละเอียดที่อยู่ในกลุ่ม สามารถทำการแก้ไขได้ตามต้องการ และ เมื่อแก้ไข เรียบร้อยแล้ว ให้กลิกไอกอน บันทึก

| Bplus HRM Dashboard                                 |                                                     |                     |                                   |                                               | =                                            | *        | DMIN |
|-----------------------------------------------------|-----------------------------------------------------|---------------------|-----------------------------------|-----------------------------------------------|----------------------------------------------|----------|------|
| 🚉 olunguðindigtuienu<br>🔯 ásánang<br>🜌 ásánnatmalan |                                                     |                     |                                   |                                               | บริษัท ด้วอย่างโปรแกรม อี-บิชิเนส พลัส จำกัด |          |      |
|                                                     | 🖍 uri                                               | ไขสิทธิผู้ไข่       | ้งาน                              |                                               | anăn                                         | ອີ ນັນທີ | in   |
|                                                     | รหัสกลุ่มสุ<br>ชื่อกล่มผ่ไ<br>หมายเหตุ<br>ถ้าทนคณะเ | (ใช้:<br>เช้:<br>เเ | 004<br>ศาสมชิพาร<br>เสื่อมู่ไปงาน | กำหนอสาวา กำหนอแหนก                           |                                              |          |      |
|                                                     | สาดับ                                               | ດລຸ່ມເມນູ           |                                   | ซ์อเมนุ                                       |                                              | •        |      |
|                                                     | 1                                                   | งานประจำวัน         |                                   | แจ้งสัดราก่าดังคนของหนักงานดามต่าขาและแดนก    |                                              |          |      |
|                                                     |                                                     |                     |                                   | แจ้งจำนวนหนักงานที่เข้างานไหม่แสดงตามสาขาและข | สณา                                          |          |      |
|                                                     |                                                     |                     |                                   | แสดงจำนวน ชม.ค่าด่วงเวลาประจำวันของหนักงาน    |                                              |          |      |
|                                                     |                                                     |                     |                                   | แสดงจำนวนมาสาธประจำวันของพรักงาน              |                                              |          |      |

- 2.3 การลบกลุ่มสิทธิผู้ใช้งาน
  - คลิกเมนู เพิ่มกลุ่มสิทธิผู้ใช้งาน -> ระบบจะแสดงรายละเอียดกลุ่มผู้ใช้งานที่มีสร้างไว้ -> หากต้องการลบ ให้ คลิกไอคอนในช่องลบ ตามรูป

| Bulue HRM Dashboard                                | Ξ              |                                              |                |                |                | ≡ ₩                | ADMIN |  |  |  |  |
|----------------------------------------------------|----------------|----------------------------------------------|----------------|----------------|----------------|--------------------|-------|--|--|--|--|
| 🏩 otunaudmästidenu<br>🛞 diainang<br>👜 diaennusiana |                | บริษัท ตัวอย่างโปรแกรม อี-บัชิเนส พลัส จำกัด |                |                |                |                    |       |  |  |  |  |
|                                                    | 👪 กำหนด        | กำหนอสิทธิญี่ไว้งาน                          |                |                |                |                    |       |  |  |  |  |
|                                                    | ห์แห เจ มาวทัส | แน่มหู่ใช้ :                                 | កសុំសុទ្ធិត    |                |                |                    |       |  |  |  |  |
|                                                    | Qa             | 891                                          | + athetind     |                |                |                    |       |  |  |  |  |
|                                                    |                |                                              |                |                |                |                    |       |  |  |  |  |
|                                                    | 8U             | ແກ້ໄປ                                        | ຕາໄລກຊະນະງີໄໝ່ | ข้อกลุ่มสุริษ์ | ຈຳນວນແຫຼງ(ບກູ) | ຈຳນວນຜູ້ໃໝ່ວານ(ຄມ) |       |  |  |  |  |
|                                                    |                | 1                                            | (200           | 2ahoin         |                | 1                  |       |  |  |  |  |
|                                                    | •              | 1                                            | 001            | TEST           | 47             | 0                  |       |  |  |  |  |
|                                                    | •              | 1                                            | 002            | AU5            | 2              | 1                  |       |  |  |  |  |
| N                                                  | •              | 1                                            | 003            | īh             | ,              | 4                  |       |  |  |  |  |
|                                                    | •              | 1                                            | 00             | พลสมบ          | 47             | 1                  |       |  |  |  |  |

เมื่อกคลบแล้ว ระบบจะมีหน้าจอแจ้งยืนยันการลบ หากต้องการลบ ให้คลิกไอคอน OK แล้วกลุ่มสิทธิผู้ใช้งาน จะไม่แสดงข้อมูลในระบบ

| Bplus HRM Dashboard                                              | a         |                        |                   |                     |               |                        |  |  |  |  |
|------------------------------------------------------------------|-----------|------------------------|-------------------|---------------------|---------------|------------------------|--|--|--|--|
| <ul> <li>איז געראינאנעראינעראינעראינעראינעראינעראינערא</li></ul> |           | × เมส พลัส จำกัด       |                   |                     |               |                        |  |  |  |  |
|                                                                  | 🗱 กำหนดสี | มี กำหนดสิทธิมู่ใช้งาน |                   |                     |               |                        |  |  |  |  |
|                                                                  |           |                        |                   |                     |               |                        |  |  |  |  |
|                                                                  |           |                        |                   |                     |               |                        |  |  |  |  |
|                                                                  | au        |                        | 514774119<br>0000 | สอกลุมรูาช<br>Admin | ຈານວນແນງ(ແນງ) | จานวนรูโช่งาน(คน)<br>1 |  |  |  |  |
|                                                                  | •         | 1                      | 001               | TEST                | 47            | 0                      |  |  |  |  |
|                                                                  | •         | 1                      | 002               | ADS                 | 2             | 1                      |  |  |  |  |
|                                                                  | 0         | 1                      | 003               | Tests               | 2             | 1                      |  |  |  |  |